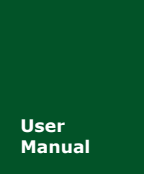

# MiniPCIeCAN-2E-U

MiniPCle 接口 CAN 卡

UM01010101 V1.05 Date: 2020/11/04

产品用户手册

| 类别  | 内容                |
|-----|-------------------|
| 关键词 | MiniPCle、CAN 报文监测 |
| 摘要  | MiniPCle 接口 CAN 卡 |

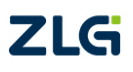

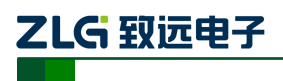

### 修订历史

| 版本    | 日期         | 原因                          |  |
|-------|------------|-----------------------------|--|
| V0.00 | 2015/07/01 | 创建文档                        |  |
| V1.01 | 2015/09/30 | 增加快速使用说明和动态库使用方法            |  |
| V1.02 | 2017/08/09 | 更改公司名称、销售与服务网络              |  |
| V1.03 | 2018/09/03 | 修改产品尺寸                      |  |
| V1.04 | 2019/03/12 | 更新文档页眉页脚、"销售与服务网络"内容和新增"免责声 |  |
|       |            | 明"内容                        |  |
| V1.05 | 2020/11/04 | 增加强调 MiniPCIe 插槽描述          |  |

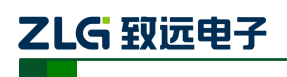

| 目录 |
|----|
|----|

| 1. | 功能             | 简介    |                    | 2  |
|----|----------------|-------|--------------------|----|
|    | 1.1            | 典型    | 过应用                | 3  |
| 2. | 设备             | ·安装   |                    | 4  |
|    | 2.1            | 供用    | l                  | 4  |
|    | 2.2            | 信号    | 号指示灯               | 4  |
|    | 2.3            | Mir   | iiPCIe 接口定义        | 4  |
|    | 2.4            | CA    | N 第二功能引脚切换         | 5  |
| 3. | 驱动             | 安装    |                    | 6  |
|    | 3.1            | 驱素    | 力安装                | 6  |
|    | 3.2            | 卸载    | 戈设备驱动              | 9  |
| 4. | 快速             | 使用打   | 皆南                 |    |
|    | 4.1            | CA    | NTest 基本操作         |    |
|    |                | 4.1.1 | 设备类型选择             | 10 |
|    |                | 4.1.2 | 滤波设置               |    |
|    |                | 4.1.3 | 启动 CAN             |    |
|    |                | 4.1.4 | 获取设备信息             |    |
|    | 4.2            | 发达    | 送接收实验              |    |
|    |                | 4.2.1 | 搭建测试环境             |    |
|    |                | 4.2.2 | 打开设备               |    |
|    |                | 4.2.3 | 发送数据               |    |
|    |                | 4.2.4 | 实时保存与停止保存          |    |
|    |                | 4.2.5 | DBC 解码与按 ID 分类显示   |    |
|    |                | 4.2.6 | 总线利用率              |    |
|    |                | 4.2.7 | 错误信息显示             |    |
| 5. | 接口             | 库函数   | 数使用方法              |    |
|    | 5.1            | 在v    | windows 下调用动态库的方法  |    |
|    |                | 5.1.1 | VC 调用动态库的方法        |    |
|    |                | 5.1.2 | VB 调用动态库的方法        |    |
|    | 5.2            | 援□    | 口库函数使用流程           |    |
| 6. | 电气             | ,特性   |                    |    |
| 7. | 结构             | 1尺寸   | ۰<br>ک             |    |
| 8. | <u>松</u> 省     | 11年11 | ۲                  |    |
| 9. | 免责             | 声明    | └────┴───┴──┴──┴── |    |
| 旳  | 附录 A ARM 标准冹特举 |       |                    |    |

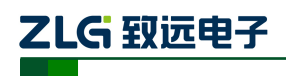

# 1. 功能简介

MiniPCIeCAN-2E-U 是致远电子推出的高性能 MiniPCIe 接口 CAN 卡,可以把 CAN 网络连接在带有 MiniPCIe 卡槽的电脑上, MiniPCIeCAN-2E-U 采用标准 MiniPCIe 板卡尺寸,可以非常方便地安装在带有 MiniPCIe 接口的在笔记本电脑或工控电脑端,使之成为强大的 CAN 分析仪。如错误!未找到引用源。所示。

MiniPCIeCAN-2E-U集成2路CAN接口,同时为了方便扩展,CAN信号第二功能引脚可通过电阻 R24选焊,切换到 MiniPCIe 接口预留 IO 口上,方便用户可自行在底板上设计CAN收发电路。

采用 MiniPCIeCAN-2E-U 高性能 CAN 接口卡, PC 可以通过 USB 总线连接至 CAN-bus 网络,构成现场总线实验室、工业控制、高性能小区、汽车电子网络等 CAN-bus 网络领域 中数据处理、数据采集的 CAN-bus 网络控制节点。

MiniPCIeCAN-2E-U 高性能 CAN 接口卡是 CAN-bus 产品开发、CAN-bus 数据分析的强 大工具;同时,具有体积小巧、即插即用等特点,也是便携式系统用户的最佳选择。

MiniPCIeCAN-2E-U 高性能 CAN 接口卡支持 Win2000/XP/7/8/10 等操作系统。 MiniPCIeCAN-2E-U 提供了统一的应用程序编程接口和完整的应用示范代码,含VC、VB、 Delphi和C++等开发例程示范,方便用户进行应用程序开发。

MiniPCIeCAN-2E-U 接口卡支持 CANTest 通用测试软件,可执行 CAN-bus 报文的收发和监测等功能。

MiniPCEeCAN 卡使用的是 MiniPCIe 插槽里面的 USB D+和 USB D-信号线,请在购买 和使用产品前,确认主板 MiniPCIe 插槽是否有提供 USB D+和 USB D-信号引脚,引脚序号 详见表 2.3,如果主板插槽缺失 USB 信号引脚,则无法使用此 CAN 卡。

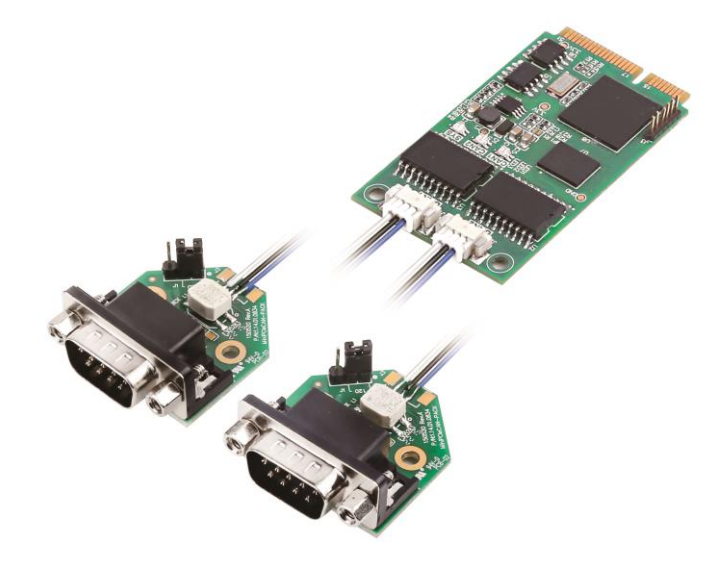

图 1.1 产品图片

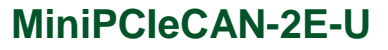

#### 功能特点

● 采用标准 MiniPCIe 接口;

- 支持 CAN2.0A 和 CAN2.0B 协议,符合 ISO/DIS11898 规范;
- 集成 2 路 CAN-bus 接口;
- CAN TTL 信号可切换为第二功能 IO, 方便自行设计 CAN 收发电路;
- CAN-bus 通讯波特率在 5Kbps~1Mbps 之间任意可编程;
- 采用 MiniPCIe 接口供电;
- CAN-bus 接口采用电气隔离,隔离模块绝缘电压: DC 2500V;
- 支持 Win2000、WinXP、Win7、Win8、Win10 操作系统;
- 支持 CANtest 测试软件;
- 体积小巧,即插即用;
- 工作温度-40~85℃;
- 标准 MiniPCIe 板卡尺寸 30mm (宽) \* 50.95mm (长)。

# 1.1 典型应用

- CAN-bus 网络诊断与测试;
- 汽车电子应用;
- 电力通讯;
- 网络工业控制设备;
- 高速、大数据量通讯。

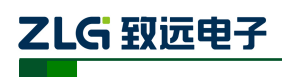

# 2. 设备安装

### 2.1 供电

MiniPCIeCAN-2E-U 采用 MiniPCIe 接口 3.3V 供电,指示灯 SYS 点亮,先显示红色,表示设备有电源供给,稍后将闪烁数次,并稳定显示绿色,表示与 PC 实现通讯连接。

### 2.2 信号指示灯

MiniPCIeCAN-2E-U 接口卡具有 1 个双色 SYS 指示灯、1 个双色 CAN1 指示灯、1 个双色 CAN2 指示灯来指示设备的运行状态。这 3 个指示灯的具体指示功能见表 2.1,当 这 3 个指示灯处于各种状态下时, CAN 总线的状态如表 2.2 所示。

|      | -  |                 |
|------|----|-----------------|
| 指示灯  | 状态 |                 |
| SYS  | 红色 | 设备初始化状态指示       |
|      | 绿色 | MiniPCIe 接口信号指示 |
| CAN1 | 绿色 | CAN 接口运行正确      |
|      | 红色 | CAN 接口出现错误      |
| CAN2 | 绿色 | CAN 接口运行正确      |
|      | 红色 | CAN 接口出现错误      |

表 2.1 指示灯指示功能

MiniPCIeCAN-2E-U 接口卡上电后,系统初始化状态指示灯 SYS 点亮为红色,表明设备已经供电,系统正在初始化;如果系统初始化状态指示灯 SYS 不亮,表示存在系统电源故障或系统发生有严重的错误。

与 PC 连接正常后,指示灯 SYS 亮为绿色。当 USB 接口有数据在传输时,USB 信号指示灯 SYS 会闪烁绿色。

CAN1、CAN2 指示灯点亮为绿色时表示 CAN 控制器已完成初始化,进入正常工作状态。

当 CAN 控制器出现错误时, CAN1、CAN2 指示灯将点亮为红色;当清除 CAN 控制器 的错误后, CAN1、CAN2 指示灯将点亮为绿色。

#### 表 2.2 CAN 总线状态

| CAN 指示灯状态         | CAN 总线状态                   |
|-------------------|----------------------------|
| CAN1、CAN2 全灭      | CAN 控制器与总线断开               |
| CAN1、CAN2 红绿交替闪烁  | CAN 控制器未启动,提示用户启动 CAN 控制器  |
| CAN1、CAN2 绿色指示灯常亮 | CAN 总线运行正常                 |
| CAN1、CAN2         |                            |
| 红色指示灯闪烁           | CAIN-DUS 芯线有由庆以数据渔田,有可能去大顿 |

# 2.3 MiniPCle 接口定义

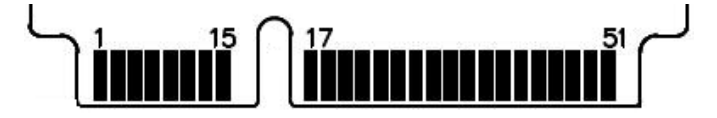

图 2.1 MiniPCle 引脚顺序示意图

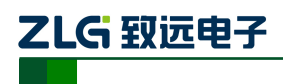

表 2.3 MiniPCle 接口定义

| 信号名称    | 引脚编号                           | 说明              |
|---------|--------------------------------|-----------------|
| nWAKE   | 1                              | nWAKE 信号/默认上拉   |
| nRESET  | 22                             | nRESET 信号/未使用   |
| TD0_REV | 17                             | CAN0 TD 第二功能 IO |
| RD0_REV | 19                             | CAN0 RD 第二功能 IO |
| TD1_REV | 37                             | CAN1 TD 第二功能 IO |
| RD1_REV | 39                             | CAN1 RD 第二功能 IO |
| USB_D-  | 36                             | USB_D-          |
| USB_D+  | 38                             | USB_D+          |
| 3.3V    | 2、24、52                        | 电源              |
| GND     | 9, 15, 18, 21, 26, 27, 29, 34, | 地               |
|         | 35, 40, 50                     |                 |

# 2.4 CAN 第二功能引脚切换

当需要自行设计 CAN 收发电路或者提高 CAN 信号线防护等级时,可以考虑将 CAN 信号第二功能引脚通过 MiniPCIe 保留引脚接入底板,自行设计 CAN 收发电路,提高了系统的灵活性。

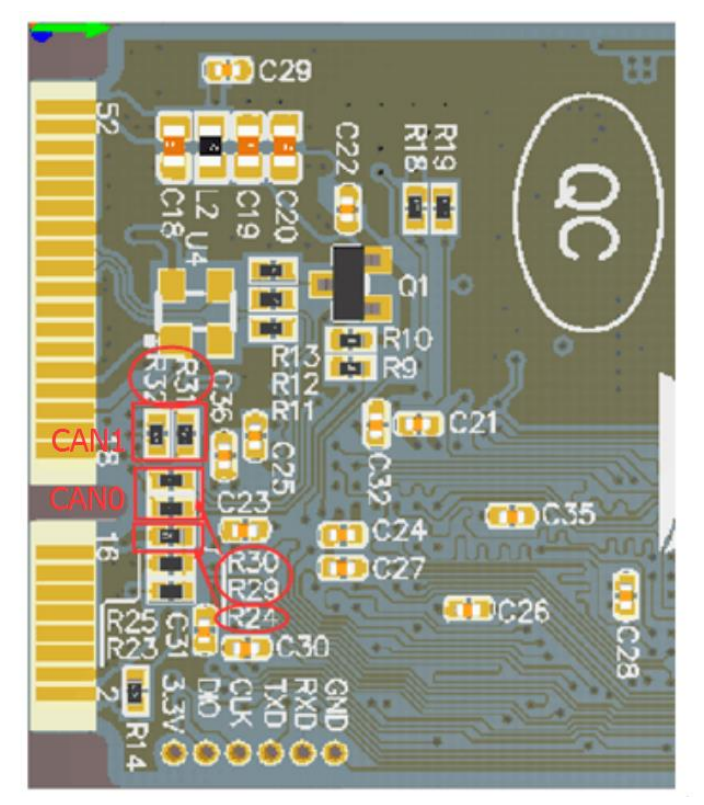

图 2.2 CAN 信号第二功能选择电阻

CAN 信号第二功能引脚切换通过 R24 切换(在板卡背面可找到该电阻,如图 2.2 所示)。 R24 默认焊接,系统采用默认的板载 CAN 收发器 ADM3053,当 R24 去掉时,系统上电时 自动启用 CAN 信号第二功能引脚,引脚顺序参考表 2.3。这时 R29、R30 需要分别焊接 0 欧 姆电阻使能 CAN0, R31、R32 分别焊接 0 欧姆电阻使能 CAN1。

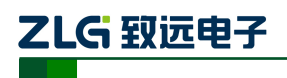

#### 3. 驱动安装

下面以装有 WinXP 操作系统的 PC 为实例,说明如何正确地安装一个 MiniPCIeCAN-2E-U 系列工业级高性能 CAN 接口卡设备。

#### 3.1 驱动安装

Windows XP 能自动检测新设备(如图 3.1 所示)并激活"找到新的硬件向导"程序来 安装即插即用设备驱动程序(如图 3.2 所示)。如果此时系统没有提示发现新设备,请检查 硬件是否安装正确。

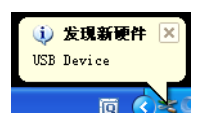

图 3.1 Windows XP 发现新硬件

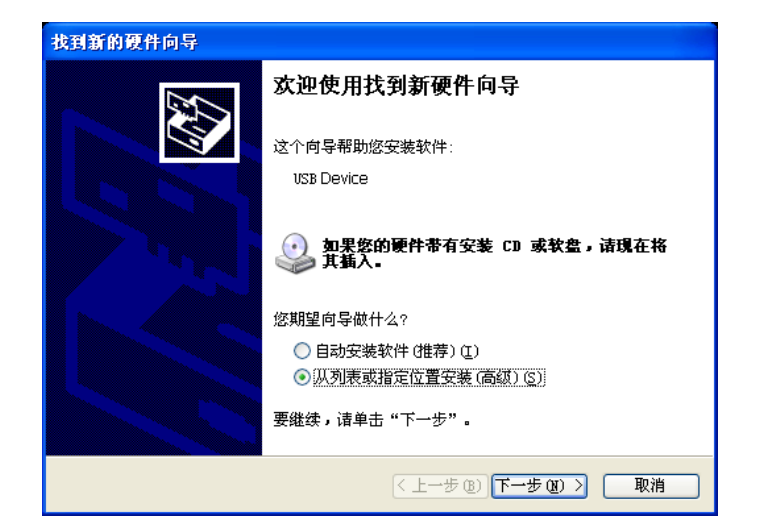

图 3.2 新硬件驱动安装向导

选择"从列表或指定位置安装",单击"下一步"继续。如图 3.3 所示。

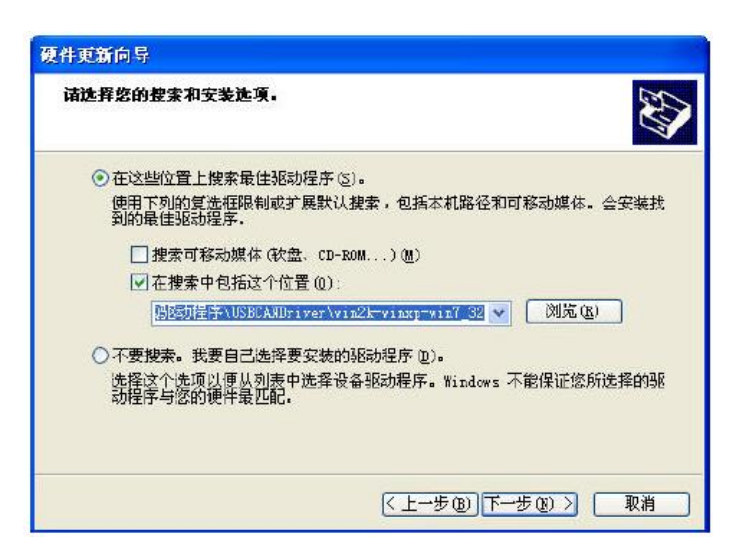

图 3.3 获得驱动程序文件目录

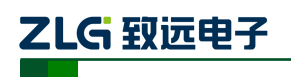

标记"在搜索中包括这个位置",然后点击"浏览"按钮。在弹出的文件夹浏览对话框中指定驱动程序安装文件的位置(驱动程序在产品光盘中的位置为 MiniPCIeCAN-2E-U\drivers\XP 驱动,MiniPCIeCAN-2E-U为 USBCAN-2E-U的衍生版本,因此是共用一个驱动)。单击"下一步"继续。如图 3.4 所示。

| 找到新的硬件向导                                         |                   |
|--------------------------------------------------|-------------------|
| 向导正在安装软件,请稍候                                     |                   |
| USBCAN_2E_U                                      |                   |
| wdtcoinstallerU1UU9.dll<br>到 C:\WINDOWS\system32 | ۵                 |
|                                                  | 〈上一步 ⑧〉下一步 ⑭〉〉 取消 |

图 3.4 安装驱动程序

等待安装向导安装驱动程序。接下来的窗口显示了已经安装好的设备。并提示"找到新的硬件向导"已经完成了驱动程序的安装。单击"完成"按钮结束安装。如图 3.5 所示。

| 找到新的硬件向导 |                         |
|----------|-------------------------|
|          | 完成找到新硬件向导               |
|          | 该向导已经完成了下列设备的软件安装:      |
|          | USBCAN_2E_U             |
|          | _                       |
|          |                         |
|          |                         |
|          |                         |
|          | 更关闭向导, <b>读单</b> キ"字成"。 |
|          |                         |
|          | < 上一步 (B) 完成 取消         |

图 3.5 驱动程序安装完成

通过"开始→控制面板→系统"检查设备的安装情况。选择"硬件"标签,然后单击"设 备管理器"按钮。如图 3.6、图 3.7 所示。

| 系统特性 ?! >                                   |
|---------------------------------------------|
| 常規 网络标识 硬件 用户配置文件 高级                        |
| 硬件向导                                        |
| 硬件向导会帮助您安装、卸载、修复、拔出、弹出和配置硬件。                |
| [                                           |
| - 设备管理器                                     |
| 设备管理器列出所有安装在计算机上的硬件设备。请使<br>由设备管理器来更改设备的属性。 |
| 签署驱动程序 (S) 设备管理器 @)                         |
| 硬件配置文件<br>硬件配置文件向您提供建立和保存不同硬件配置的方法。         |
| 硬件配置文件 (£)                                  |
|                                             |
| <b>确定 取消</b> 应用(g)                          |

图 3.6 硬件向导

| 文件 (E) 操作 (A) 查看 (Y) 帮助 (B)                                                                                                    |  |
|----------------------------------------------------------------------------------------------------|--|
|                                                                                                    |  |
| □       2 IHANGZIHAO         □       IDE ATA/ARET 控制器         ○       SIGT 70 BAID 控制器         □       2 IGCAN         □       IDE ATA/ARET 控制器         □       2 IGCAN         □       IDE ATA/ARET 控制器         □       ● DATA BAID 控制器         □       ● DATA BAID 控制器         □       ● DATA BAID 2010         ●       ● DATA BAID 2010         ●       ●         ●       ●         ●       ●         ●       ●         ●       ●         ●       ●         ●       ●< |  |
|                                                                                                    |  |

图 3.7 检查设备驱动的安装情况

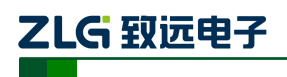

#### 3.2 卸载设备驱动

您可以通过"开始→控制面板→系统"卸载设备驱动。选择"硬件"标签,然后单击"设 备管理器"按钮。如图 3.8 所示。

| 杀统特性 <u>?</u> ]≥                            |
|---------------------------------------------|
| 常规   网络标识 硬件   用户配置文件   高级                  |
| 硬件向导<br>一级 硬件向导会帮助您安装、卸载、修复、拔出、弹出和配<br>置硬件。 |
| ~~5                                         |
| 设备管理器                                       |
| 设备管理器列出所有安装在计算机上的硬件设备。请使用设备管理器来更改设备的属性。     |
| 签署驱动程序 (2) 设备管理器 (2)                        |
| 硬件配置文件                                      |
| 硬件配置文件向您提供建立和保存不同硬件配置的方法。                   |
| 硬件配置文件 (2)                                  |
|                                             |
| <b>确定 取消</b> 应用 ( <u>k</u> )                |
|                                             |

图 3.8 硬件向导

将鼠标移动到"USBCAN-2E-U"上,单击鼠标右键,在弹出菜单上选择"卸载"按钮。如 图 3.9 所示。

| ➡ 设备管理器                                                                                                    |  |
|----------------------------------------------------------------------------------------------------|--|
| 文件 (2) 操作 (4) 查看 (2) 帮助 (2)<br>← ⇒ 10 (2) 叠 (2) 10 (2) ≈ 🕱 🛃                                                                                                    |  |
| ●     ■     TDE ATA/ATAPI 控制器       ●     ●     TDE ATA/ATAPI 控制器       ●     ●     ●       ●     ●     ●       ●     ●     ●       ●     ●     ●       ●     ●     ●       ●     ●     ●       ●     ●     ●       ●     ●     ●       ●     ●     ●       ●     ●     ●       ●     ●     ●       ●     ●     ●       ●     ●     ●       ●     ●     ●       ●     ●     ●       ●     ●     ●       ●     ●     ●       ●     ●     ●       ●     ●     ●       ●     ●     ●       ●     ●     ●       ●     ●     ●       ●     ●     ●       ●     ●     ●       ●     ●     ●       ●     ●     ●       ●     ●     ●       ●     ●     ●       ●     ●     ●       ●     ●     ●       ●     ●        ●     ● |  |
| 为所选设备卸载该驱动程序。                                                                                                    |  |

#### 图 3.9 设备驱动卸载

在"确认设备删除"对话框中点击"确定"按钮。USBCAN-2E-U的驱动将会被卸载。 "设备管理器"会自动刷新并显示该设备已经被移除。如图 3.10 所示。

| 确认设行  | 备副除              | ? 🔀 |
|-------|------------------|-----|
| 田田    | USBCAN_E_U       |     |
| 警告: ( | 您正准备要从系统上卸载这个设备。 |     |
|       |                  |     |
|       |                  | 风消  |

图 3.10 确定卸载设备驱动

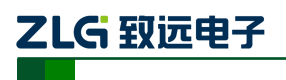

# 4. 快速使用指南

# 4.1 CANTest 基本操作

CANtest 测试软件可以在配套光盘中找到(需要安装)。如图 4.1 所示。

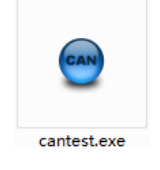

#### 图 4.1 CANTest 软件图标

注: CANTest 软件下载地址 <u>http://www.zlg.cn/canbus/product\_detail.php?id=4</u>。

#### 4.1.1 设备类型选择

在进行操作之前,首先得从"选择设备"菜单中选择 USBCAN-2E-U, 如图 4.2 所示。

| ⊖ c. | ANTest     | 广州致远电于    | 肢份有限公司 | 反权所    | 有            |       |   |        |        |   |
|------|------------|-----------|--------|--------|--------------|-------|---|--------|--------|---|
| Jac  | 遗择设备▼      | 帧ID显示方式:  | 十六进制   | 格式:    | 真实ID (ID靠右对齐 | ) •   | • | 📄 继续显示 | 11 🖧 🕯 | 融 |
| Γ    | PCI5121    |           |        |        |              |       |   |        |        |   |
|      | PCI9810    |           |        |        |              |       |   |        |        |   |
|      | USBCAN1    |           |        |        |              |       |   |        |        |   |
|      | USBCAN2    |           |        |        |              |       |   |        |        |   |
|      | PCI9820    |           |        |        |              |       |   |        |        |   |
|      | PCI5110    |           |        |        |              |       |   |        |        |   |
|      | ISA9620    |           |        |        |              |       |   |        |        |   |
|      | ISA5420    |           |        |        |              |       |   |        |        |   |
|      | PC104-CAN  |           |        |        |              |       |   |        |        |   |
|      | CANET-UDP  |           |        |        |              |       |   |        |        |   |
|      | DNP9810    |           |        |        |              |       |   |        |        |   |
|      | PCI9840    |           |        |        |              |       |   |        |        |   |
|      | PC104-CAN2 |           |        |        |              |       |   |        |        |   |
|      | PCI9820I   |           |        |        |              |       |   |        |        |   |
|      | CANET-TCP  |           |        |        |              |       |   |        |        |   |
|      | PEC-9920   |           |        |        |              |       |   |        |        |   |
|      | PCI-5010-V |           |        |        |              |       |   |        |        |   |
|      | USBCAN-E-U |           |        |        |              |       |   |        |        |   |
|      | USBCAN-2E- | u D       |        |        |              |       |   |        |        |   |
|      | PCI-5020-V |           |        |        |              |       |   |        |        |   |
|      | Intel IOH  | EG2OT CAN | 发送期    | ŧ时(s): |              | 发送帧数: |   | 括      | 的收顿数:  |   |

图 4.2 设备类型选择

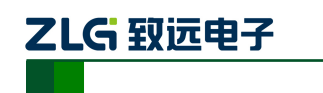

选择确定后会弹出"打开设备"对话框,如图 4.3 所示。

| <ul> <li>CANTest 广州致远电:</li> <li>▶ ● CANTest 广州致远电:</li> <li>▶ ● ○ ○ ○ ○ ○ ○ ○ ○ ○ ○ ○ ○ ○ ○ ○ ○ ○ ○</li></ul> | 子股份有限公司 數权所有<br>: 十六进制 • 格式: 真实ID CD靠右对                                                                                        | 永 - 🕞 继续:                                | L 🛛 🕹 🔜 🕹 🕹 |
|----------------------------------------------------------------------------------------------------|----------------------------------------------------------------------------------------------------|------------------------------------------|-------------|
|                                                                                                    | 打 方 设 备 ← USBCAN-2E<br>设 备 参数<br>设 备 索 引 号: □ ▼ 第 几 段<br>初始化 参数<br>被特率: □00K ▼ 模式:<br>自定义波特率 寄存器:0x [60023<br>確定 取<br>確定并启动CAN | (CAN: 0 ▼) □ 边探所有CAN □ 正常模式 ▼ □ 自定义波特率 消 |             |
|                                                                                                    | 发送耗时(s):                                                                                                    | 发送帧数:                                    | 接收帧数:       |

图 4.3 打开设备对话框

在这个对话框中您可以选择您要打开的设备索引号和 CAN 通道,以及设置 CAN 的初始化参数,然后点"确定"按钮来打开设备操作窗口(或者也可以点击"确定并启动 CAN"按钮打开设备操作窗口并自动打开设备和启动 CAN 通道)。

#### 4.1.2 滤波设置

接着,设备操作窗口中可以点击"滤波设置"按钮进行滤波设置(如果不需要设置滤波,可以略过此步骤)如图 4.4 所示。

|                         | <b>[</b> :0] |            |            |         |         |         |
|-------------------------|--------------|------------|------------|---------|---------|---------|
| □ 选择设备 • 帧ID显示方式: 十六进制  | ▼ 格式: 真实     | ID(ID靠右对齐) | -          | 继续显示    | 🔏 滚动    | ••      |
| USBCAN-2E-U 设备:0 通道:0 × |              |            |            |         | 4 ⊳     | ×       |
| 🤽 🦄 清波设置 🧏 启动 送 停止 👗 关闭 | 💫 定位 🎈 清空    | 😼 保存 💼 设备  | 操作 🔹 🙋 接收时 | 间标识 🗸 🖸 | 隐藏发送帧   | ••<br>Ŧ |
| 序号 读波设置方向 时间标识          | 帧ID          | 帧格式        | 帧类型        | 数据长度    | 数据(HEX) | 1       |

图 4.4 滤波设置 1

此时会弹出"滤波设置"对话框,如图 4.5 所示。

| 濾  | 波设置      |                                  |                 | ×     |
|----|----------|----------------------------------|-----------------|-------|
| -* | *数       |                                  |                 |       |
|    | 通道       | 过滤格式                             | 起始ID            | 结束ID  |
|    |          |                                  |                 |       |
|    |          |                                  |                 |       |
|    |          |                                  |                 |       |
|    |          |                                  |                 |       |
|    |          |                                  |                 |       |
|    |          |                                  |                 |       |
|    |          |                                  |                 |       |
|    |          |                                  |                 |       |
|    | <        |                                  |                 | >     |
|    |          | and the temperature of the state | - #2#embirn - o | 0     |
| 2  | 模式       | 标准顺明辅助格式                         |                 |       |
| j  | 通道       | 标准帧组ID格式<br>対量帧明确DI核式            | 结束帧ID: 0x       | . Jo  |
| ١. | 一 平白海    | 扩展帧组ID格式                         | - 添thn          | ###G@ |
| Ľ  | 21,40,40 | 40C                              |                 |       |
|    |          |                                  |                 |       |
|    |          | 确定                               | 取消              |       |
|    |          |                                  |                 |       |

图 4.5 滤波设置 2

MiniPCle 接口 CAN 卡

在其中先选择滤波模式,然后通过设定滤波器来设置需要过滤的 CAN 帧。

#### 4.1.3 启动 CAN

点击"启动"按钮启动 CAN 通道,此时接收到的 CAN 数据将会自动在数据列表中显示如图 4.6 所示。

| ● CANTest - [USBCAN-2E-U 设备:0 通道:0]                              |              |
|------------------------------------------------------------------|--------------|
| 📑 📷 选择设备 🔹 帧II显示方式:十六进制 🔹 格式:真实ID (ID靠右对齐) 🔹 📻 继续显示 📗 🖉          | 。<br>滚动<br>テ |
| USBCAH-2E-U 设备:0 通道:0 ×                                          | 4 ▷ ×        |
| 🗄 🌭 滤波设置 🔡 启动 🙁 停止 👗 关闭 🕒 定位 🌻 清空 🕞 保存 💼 设备操作。 🛛 🧔 接收时间标识。 🙆 隐藏发 | ;送帧 🙀        |
| 序号 传输方向 时间标识 帧ID 帧格式 帧类型 数据长度 数据                                 | § (HEX) 🔼    |

图 4.6 启动

#### 4.1.4 获取设备信息

| ● CANTest - [USBCAN-2E-U 设备:0 通道        | <u>i:0]</u>                                        |                     |
|-----------------------------------------|----------------------------------------------------|---------------------|
| ▶ ● ● ● ● ● ● ● ● ● ● ● ● ● ● ● ● ● ● ● | 格式:真实ID (ID靠右对齐)                                   | 🔹 📄 继续显示 🔢 🦓 滚动 💡 🐺 |
| USBCAN-2E-U 设备:0 通道:0 ×                 |                                                    | 4 ▷ 🗙               |
| 🗄 💫 滤波设置 🛛 🕺 启动 😕 停止 👗 关闭 🛯 🔌 定位        | 🛛 🍧 清空 🔒 保存 🛛 📷 设备操作 🗸 🧔                           | 接收时间标识 🗸 😋 隐藏发送帧 🍟  |
| 序号 传输方向 时间标识 幣                          | uī wit 记 da la la la la la la la la la la la la la | 数据长度 数据 (HEX) 🔨     |
|                                         | 参数设置                                               |                     |

图 4.7 设备信息

在启动 CAN 通道后,您可以选择"设备操作"菜单中的"设备信息"选项来获得当前 设备的详细信息,如图 4.7 所示。

#### 4.2 发送接收实验

本节讲解 MiniPCIeCAN-2E-U 的简单发送接收测试,DBC 解码,与总线利用率的演示。

#### 4.2.1 搭建测试环境

确保连线正确,接口定义如图 4.8 所示,连接效果图如图 4.9 所示。

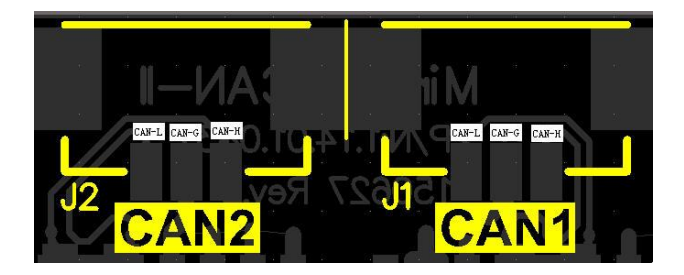

图 4.8 接口定义

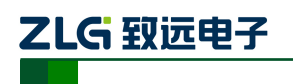

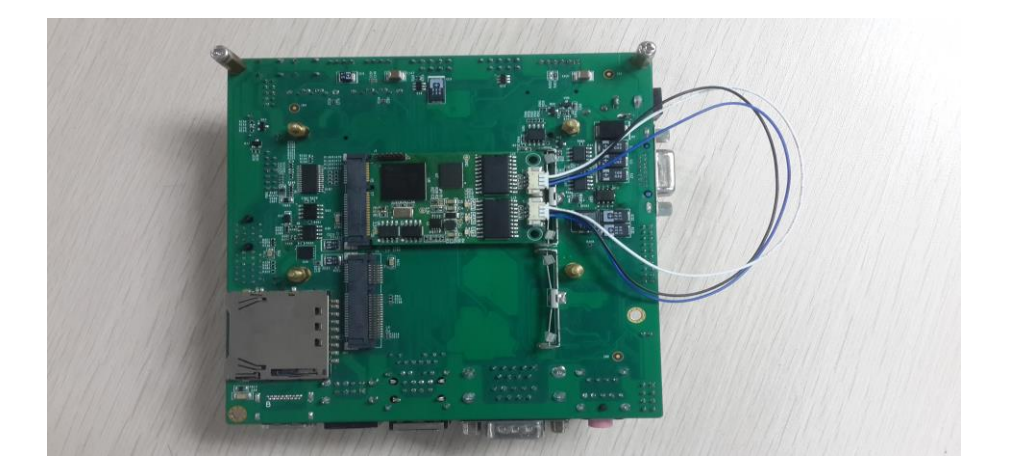

图 4.9 连线示意图

我是基于我们公司的核心板,和底板搭建的,其实只要接入 MiniPCIe 接口的设备,安装好驱动就可以了。整体如图 4.10、图 4.11 所示。

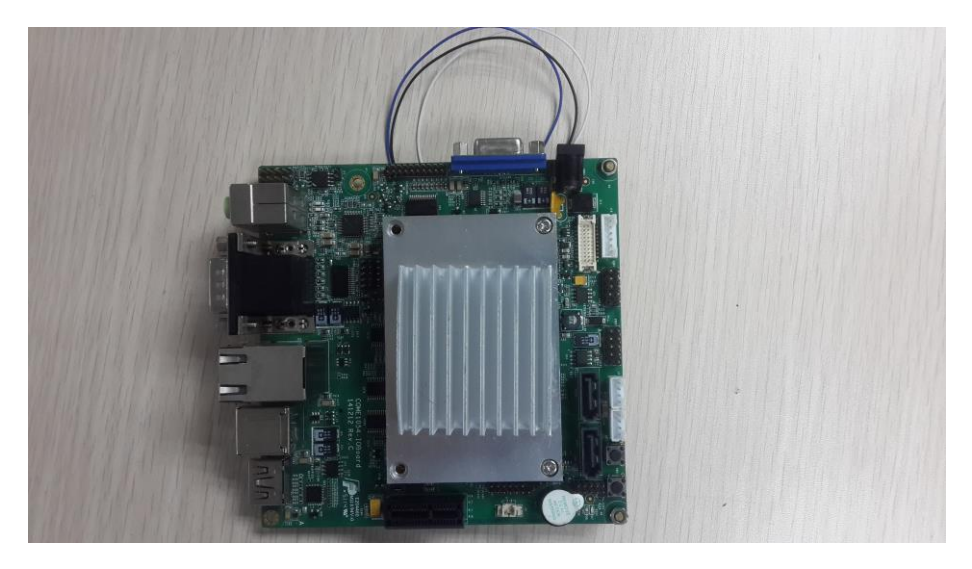

图 4.10 连线示意图

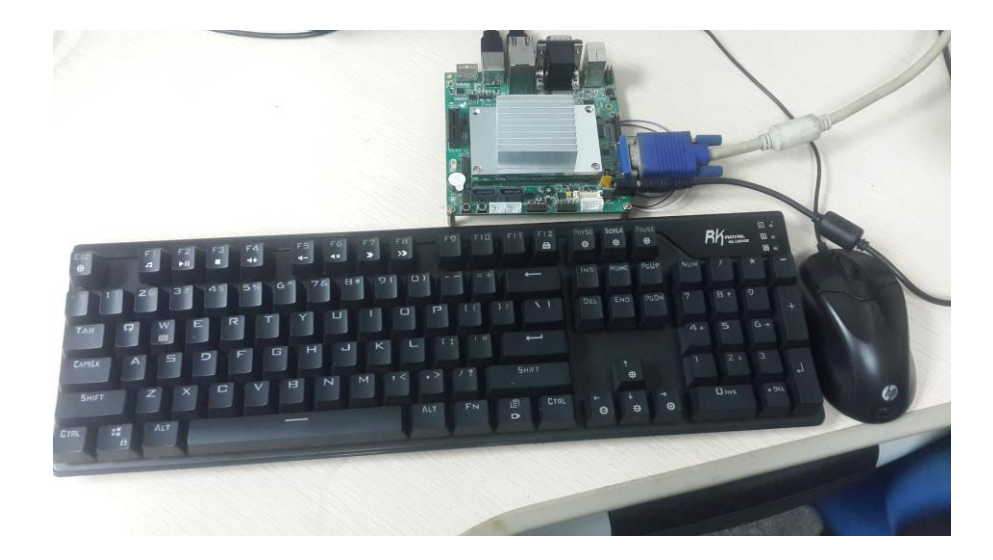

图 4.11 连线示意图 产品用户手册©2020 Guangzhou ZHIYUAN ElectronicsCo., Ltd..

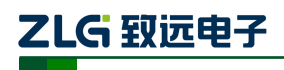

#### 4.2.2 打开设备

首先打开 CANTest 软件,选择好设备类型,参照 4.1.1 小结。然后按图 4.12、图 4.13 所示配置好设备,注意 CAN 的路数选择。设备索引号为识别设备的代码,同一设备的不同 CAN 接口要选择相同的设备索引号,不同设备选择不同的设备索引号,一般来讲设备索引 号从 0 开始。第几路 CAN 是在同一设备索引号下用来区分不同的 CAN 路数,本设备有两 路 CAN,所以在第几路 CAN 选项有 0,1 两个选项。波特率选择 100K,由于本次为测试没 有安装终端电阻,所以波特率选择不要超过 100K,真正使用的话一定要加相应阻值的终端 电阻。

| ● C t NT sot 广州致远由 | 子聪俗有圆公司 彭权所有                                                                                                    |                                                                                                    |                  |
|--------------------|----------------------------------------------------------------------------------------------------|----------------------------------------------------------------------------------------------------|------------------|
| ● 低加化合化 「「加加量示方式   | :: 十六进制 • 格式: 真实ID (I                                                                                           | D靠右对齐公 - [                                                                                                    | → 继续显示 II 🔏 滚动 ț |
|                    | 打开设备 - USBCAN-2E<br>设备参数<br>设备参数<br>设备索引号: □ ▼<br>初始化参数<br>波特率: 100K ▼<br>目定义波特率寄存器:0x 1600<br>确定<br>确定<br>確定并E | <ul> <li>第几路CAN: 0 ・</li> <li>「 法择所有CAN</li> <li>模式: 正常模式 ・</li> <li>23 「 自定义波特率</li> <li>取消</li> <li>33 おけこAN</li> </ul> |                  |
|                    | 友送耗时(s):                                                                                                    | 友送顿数:                                                                                                    | 接收帧数:            |

图 4.12 第 1 路 CAN 参数设置

| 😌 CANTest – [USBCAN-2                    | E-U 设备:0 通道:0]                                                                                                    |                          |
|------------------------------------------|----------------------------------------------------------------------------------------------------|--------------------------|
| ┣══ 选择设备 マ 帧ID显示方式                       | : 十六进制 🔹 格式: 真实ID (ID靠右对齐) 🔹 📻 🕯                                                                                                    | ¥ 续显示 📗 🔏 滚动 🚆           |
| USBCAN-2E-U 设备:0 通道:0 >                  | <                                                                                                    | 4 Þ 🗙                    |
| 🗄 🍋 滤波设置 🛛 🔏 启动 😕 停止                     | 打开设备 - USBCAN-2E                                                                                                    | 识 - 😋 隐藏发送帧 🚆            |
| 序号         後輸方向         时                | 设备参数         设备索引导:       ●       第几路CAN:       1       ●         「 选择所有CAN         初始化参数       ●       模式:       正常模式 ▼         自定义波特率寄存器:0x       150023       「 自定义波特率 | 3长度 数据 0mmx) ▲           |
| 至年度1:<br>发送方式:正常发送<br>帧类型:标准帧<br>帧格式:数据帧 | 職定<br>職定并启动CAN                                                                                                    | <b>医一帧递增</b><br>发送<br>停止 |
| 基本操作 高级操作                                | 发送耗时 (s):     发送帧数: 0                                                                                                    | -<br>接收帧数:               |

图 4.13 第 2 路 CAN 参数设置

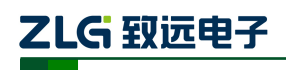

#### 4.2.3 发送数据

当您启动 CAN 成功后,在如图 4.14 中设置好您要发送的 CAN 帧的各项参数,然后点击"发送"按钮就可以发送数据了(其中发送格式下拉框中的自发自收选项表示发送出去的 CAN 帧自己也能收到,这个选项在测试的时候才需用到,在实际的应用中请选用正常发送)。

| 基本操作                                    |                      |
|-----------------------------------------|----------------------|
| 发送方式: 正常发送 ▼ ● 每次发送单帧 ○ 每次发送 10 帧       | □ 帧ID每发送一帧递增         |
| · • • • • • • • • • • • • • • • • • • • | 02 03 04 05 06 07 发送 |
| 帧格式: 数据帧 ▼ 发送次数: 1 每次发送间隔6              | ns): 0 停止            |
|                                         |                      |
|                                         |                      |
| 基本操作 高级操作                               |                      |
| 发送耗时(s): 发送帧                            | 数: 0 接收帧数:           |

图 4.14 发送数据基本设置

您还可以点击"高级操作"标签进入高级操作页面,在此页面您可以设置每次发送多个 不同的 CAN 帧(最多可设置100 帧),和每帧之间间隔、每批之间间隔,如图4.15 所示。

| 5 | 級操作        |      |     |          |                         |          |               |
|---|------------|------|-----|----------|-------------------------|----------|---------------|
|   | •          | 帧类型  | 帧格式 | 帧ID      | 数据(HEX)                 | <b>_</b> | 发祥方式・正常发送 ▼   |
|   | M 0        | 标准帧  | 数据帧 | 00000000 | 00 01 02 03 04 05 06 07 | =        |               |
|   | ₽1         | 标准帧  | 数据帧 | 00000000 | 00 01 02 03 04 05 06 07 |          | 发送次数:  1      |
|   | <b>₽</b> 2 | 标准帧  | 数据帧 | 00000000 | 00 01 02 03 04 05 06 07 |          | 每次发送间隔(ms): 0 |
|   | 🗖 3        | 标准帧  | 数据帧 | 00000000 | 00 01 02 03 04 05 06 07 |          | 每帖发送间隔(ms); 0 |
|   | <b>□</b> 4 | 标准帧  | 数据帧 | 00000000 | 00 01 02 03 04 05 06 07 |          |               |
|   | 🗆 5        | 标准帧  | 数据帧 | 00000000 | 00 01 02 03 04 05 06 07 |          | 发送停止          |
|   | <b>□</b> 6 | 标准帧  | 数据帧 | 00000000 | 00 01 02 03 04 05 06 07 |          |               |
|   | □7         | 标准帧  | 数据帧 | 00000000 | 00 01 02 03 04 05 06 07 |          |               |
|   | 🗆 8        | 标准帧  | 数据帧 | 00000000 | 00 01 02 03 04 05 06 07 |          |               |
|   | 🗆 9        | 标准帧  | 数据帧 | 00000000 | 00 01 02 03 04 05 06 07 |          |               |
|   | 🗖 10       | 标准帧  | 数据帧 | 00000000 | 00 01 02 03 04 05 06 07 | -        |               |
| 뉦 | 本操作        | 高级操作 |     |          |                         |          |               |

图 4.15 发送数据高级设置

发送接收效果如图 4.16、图 4.17 所示。

| CANTest     | - [USBCAN-2E | -U 设备:0 通道    | :0]           |                 |             |                |                    |
|-------------|--------------|---------------|---------------|-----------------|-------------|----------------|--------------------|
| 📷 选择设备      | ▼ 帧ID显示方式:   | + 六进制 ・       | 格式: 真实ID (ID掌 | 霍右对齐)           | - 📄         | 继续显示 🔢 🔏       | <mark>ァ滚动</mark> - |
| USBCAN-2E-U | 殳备:0 通道:0 ×  | USBCAN-2E-V 设 | 备:0 通道:1      |                 |             |                | 4 Þ 🗙              |
| 🐴 滤波设置      | 🞉 启动 送 停止    | 💢 关闭 🛯 🔈 定位   | 🌻 清空 딣 保存     | 💼 设备操作 🗸        | 🙆 接收时间      | 标识 🗸 😋 隐藏发送    | 送帧 😲               |
| 传输方向        | 时间标识         | 帧ID           | 帧格式           | 帧类型             | 数据长度        | 数据(HEX)        | ^                  |
| 发送          | 无            | 0x0000001     | 数据帧           | 标准帧             | 0x08        | 00 01 02 03 04 | 05 06 07           |
| <           |              |               | 1111          |                 |             |                | ✓                  |
| 基本操作        |              |               |               |                 |             |                |                    |
| 发送方式:       | 正常发送 💆       | ● 每次发送单       | 贞 〇 毎次发       | 送 10 帧          | └ 帧ID毎)     | 发送一帧递增         |                    |
| 帧类型:        | 标准帧 👱        | NGID (HEX):   | 00000001 数据   | GHEX): 00 01 02 | 03 04 05 06 | 07 发送          | ]                  |
| 帧格式:        | 数据帧 💆        | 发送次数:         | 1 4           | 年次发送间隔 (ms)     | 0           | 停止             | ]                  |
|             |              |               |               |                 |             |                |                    |
| 基本操作高       | <b>级操作</b>   |               |               |                 |             |                |                    |

图 4.16 发送

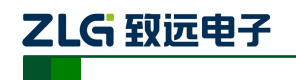

| CtWort      | - IUSBCAR  | -216-11 设备-0 通道           | -11          |                  |             |                  |               |
|-------------|------------|---------------------------|--------------|------------------|-------------|------------------|---------------|
| CARTEST     | - IOSDCAR  | -26-0 (241:0 )418         |              |                  |             |                  |               |
| 過過 选择设备     | ▼ 帧ID显示方   | 式:十六进制 •                  | 格式: 其实ID (ID | 靠右对齐)            |             | 继续显示 📗 🔏         |               |
| USBCAN-2E-U | 设备:0 通道:0  | USBCAN-2E-U 设备:           | 0 通道:1 ×     |                  |             |                  | 4 Þ 🗙         |
| 🐴 滤波设置      | J 启动 送 🕅   | 亭止 👗 关闭 🛛 🔈 定位            | 🎈 清空 😓 保存    | 字 💼 设备操作 🗸       | 🙆 接收时间      | 标识 🗸 😋 隐藏发进      | •帧 🐺          |
| 传输方向        | 时间标识       | 帧ID                       | 帧格式          | 帧类型              | 数据长度        | 数据(HEX)          | ^             |
| 接收          | 0x0026863d | 0x0000001                 | 数据帧          | 标准帧              | 0x08        | 00 01 02 03 04 0 | J5 06 07<br>▼ |
| <           |            |                           |              |                  |             |                  | >             |
| 基本操作        |            |                           |              |                  |             |                  |               |
| 发送方式:       | 正常发送       | <ul> <li>每次发送单</li> </ul> | 贞 〇 毎次发      | 送 10 帧           | □ 帧ID每岁     | 送一帧递增            |               |
| 帧类型:        | 标准帧        | ▼ 執気ID (HEX):             | 00000000 200 | 唐(HEX): 00 01 02 | 03 04 05 06 | 07 发送            | ]             |
| 帧格式:        | 数据帧        | ▶ 发送次数:                   | 1            | 毎次发送间隔(ms)       | 0           | 停止               |               |
|             |            |                           |              |                  |             |                  |               |
| 基本操作 高      | 级操作        |                           |              |                  |             |                  |               |
|             |            | 发送耗                       | 时 (s):       | 发送帧数             | t: 0        | 接收帧数:            |               |

图 4.17 接收

#### 4.2.4 实时保存与停止保存

当用户需要**长时间记录报文**时,需要使用实时保存功能,当软件缓冲区记录满之后,转 存到硬盘中的文件(CSV 格式),软件缓冲区清空。报文文件名可以自动依次编号。需要在 启动之前使能此功能,注意保存位置不能指定在 C 盘,可能无法保存。点击停止保存时,则不进行转存,如图 4.18 所示。

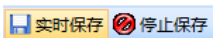

图 4.18 保存

#### 4.2.5 DBC 解码与按 ID 分类显示

用户点击<sup>♥ DBC</sup>后,打开 DBC 界面,用户可以导入需要的 DBC 文件进行帧解码(解码 显示在界面下方,**默认自带 J1939 解码**),或者用户使用此界面对 CAN 帧进行按 ID 分类的 显示,即"ID 固定,数据变化"。有变化的数据段会标红。如图 4.19 所示。

| ●数字目         ● 数字目示         ● 数字目示< | 加加 | # DRC       |                        |              | <i>a</i>    | 1         | -     |       |        |      |            |                |
|----------------------------------------------------------------------------------------------------|----|-------------|------------------------|--------------|-------------|-----------|-------|-------|--------|------|------------|----------------|
| 6 体験方向 Bid : 消息名 D 孫地址 目的地址 執定型 納格式 数据を成 中熱状態 (株式) 1000000000000000000000000000000000000                                                                                                    |    | 300000      | 1 暂停                   | 示 📗 📦 自动滚屏 📗 | ▲ 清空列表      | 协议类型:     | J1939 | -     |        |      |            |                |
| 接換   532_2496 EEC1 00F00302H 02H 打厌約  数据約   8 00 00 30 00 00 00 00 00 00 00 00 00 00                                                                                                    | 5  | 传输方向        | 时间                     | 消息名          | ID          | 源地址       | 目的地址  | 帧类型   | 帧格式    | 数据长度 | 1          | 帧数据            |
| 接換         532.2489         EEC1         OCF00141 H         LAH          非保持         数1696         8         00         00         00         00         00         00         00         00         00         00         00         00         00         00         00         00         00         00         00         00         00         00         00         00         00         00         00         00         00         00         00         00         00         00         00         00         00         00         00         00         00         00         00         00         00         00         00         00         00         00         00         00         00         00         00         00         00         00         00         00         00         00         00         00         00         00         00         00         00         00         00         00         00         00         00         00         00         00         00         00         00         00         00         00         00         00         00         00         00         00         00                                                                                                    |    | 接收          | 532.2626               | EEC2         | 00F00302 H  | 02 H      |       | 扩展帧   | 数据响    | 8    | 00 00 30 0 | 00 00 00 00 00 |
| 諸地位 532.2598 HOURS 00FEE03FH 05H 訂保特机 数据特例 8 D2 09 00 00 00 00 00 00 00 00 00 00 00 00                                                                                                    |    | 接收          | 532.2489               | EEC1         | 0CF0041A H  | 1A H      |       | 扩展帧   | 数据帧    | 8    | 00 00 00 0 | E D6 00 00 00  |
| 器規2 532.2070 ET1 00FEED01H 0.1H : :F(死科 数32部0 8 14 14 00 00 00 00 00 00 00 00 00 00 00 00 00                                                                                                    |    | 接收          | 532.2598               | HOURS        | 00FEE505 H  | 05 H      |       | 扩展帧   | 数据响    | 8    | D2 09 00 0 | 00 00 00 00 00 |
| 接脱化 532.2267 SHJTTDN 00FEF407H 0+H 打成時机 数3時所為 8 00 00 00 00 00 00 00 00 00 00 00 00 0                                                                                                    |    | 接收          | 532.2070               | ET1          | 00FEEE01H   | 01H       |       | 扩展帧   | 数据中页   | 8    | 14 14 00 0 | 00 00 00 00 00 |
| 預規化 532.2457 SHUTDN 00FEE4073 H 07 H 打成物 数比例 8 00 00 00 00 00 00 00 00<br>接続 532.242 EFLP1 00FEF405 H 03 H 打成物 数比例 8 00 00 27 00 00 00 00<br>接続 532.2458 IC1 00FEF406 H 05 H 打成物 数比码的 8 00 00 27 00 00 00 00 00                                                                                                    |    | 接收          | 532.2215               | VEP1         | 00FEF704 H  | 04 H      |       | 扩展帧   | 数据响    | 8    | 00 00 00 0 | 00 00 00 D0 6B |
| ##UZ 532.2422 EPL_P1 00FEP-03H 03H 打伏柄和 割打器所和 8 00 00 00 27 00 00 00 00<br>##UZ 532.2458 IC1 00FEP-666H 06H 打伏柄和 創入器研和 8 00 00 02 27 00 00 00 00 00                                                                                                    |    | 接收          | 532.2267               | SHUTDN       | 00FEE407 H  | 07H       |       | 扩展帧   | 委汉据甲贞  | 8    | 00 00 00 0 | 00 00 00 00 00 |
| <u><u>з</u>явих 532.2.158 IC1 000-00 6H 06 H зјјихни зязвий 8 00 00 27 00 00 00 00 00</u>                                                                                                    |    | 接收          | 532.2422               | EFL_P1       | OOFEEF03 H  | 03 H      |       | 打肤帧   | 委订括甲页  | 8    | 00 00 00   | 27 00 00 00 00 |
|                                                                                                    |    | 接収          | 532.2458               | IC1          | 00FEF606 H  | 06 H      |       | 1) 展帧 | 委贝利若甲页 | 8    | 00 00 27 0 | 00 00 00 00 00 |
|                                                                                                    |    |             |                        |              |             |           |       |       |        |      |            |                |
|                                                                                                    |    | En          | gTorqueMode            | 0.00         | -           | -         |       | 0     | 0      | 4    | 1.000000   | 0.000000       |
| EngTorqueMode 0.00 0 0 4 1.00000 0.000000                                                                                                    |    | ActlEngPrcr | ntTorqueHighResolution | 0.00         | 00          | 00        |       | 0     | 4      | 4    | 1.000000   | 0.000000       |
| EngTorqueMode 0.00 0 0 4 1.000000 0.000000<br>ActEngPrantTorqueHighResolution 0.00 0000 0 4 4 1.000000 0.000000                                                                                                    |    | DriversDem  | nandEngPercentTorque   | -125.00%     | 10          | 5         |       | 0     | 8      | 8    | 1.000000   | -125.000000    |
| EngToroupHode         0.00          0         4         1.000000         0.000000           AdEltarg/FrantToroupHighResolution         0.00         00000         0         4         4         1.000000         0.000000           DriversDemandEngPercentTorque         -125.00%          0         8         8         1.000000         -125.000000                                                                                                    |    | Actual      | EngPercentTorque       | -125.00%     |             | -         |       | 0     | 16     | 8    | 1.000000   | -125.000000    |
| EngTorougeHode         0.00          0         0         4         1.000000         0.000000           ActEmpRindTorqueHighResolution         0.00         00000         0         4         4         1.000000         0.000000           DriversDemandEmpPercentTorque         -125.00%          0         8         8         1.000000         -125.00%           ActualIngPercentTorque         -125.00%          0         16         8         1.000000         -125.000000                                                                                                    |    |             | EngSpeed               | 6861.50rpm   |             | -         |       | 54892 | 24     | 16   | 0.125000   | 0.000000       |
| EngTorougeHode         0.00          0         0         4         1.000000         0.000000           ActEmpRenardEngPercentTorouge         0.00         00000         0         4         4         1.000000         0.000000           DriversDemandEngPercentTorouge         -125.00%          0         8         8         1.000000         -125.00%0           ActualEngPercentTorouge         -125.00%0          0         16         8         1.000000         -125.00000           EngSpeed         6861.50pm          54892         24         16         0.1250000         0.000000                                                                                                    |    | SrcAddrssC  | TCntriingUvdForEngCtrl | 0.00         |             |           |       | 0     | 40     | 8    | 1.000000   | 0.000000       |
| EngToroupHode         0.00          0         0         4         1.000000         0.000000           ActEmpRyrantToroupHighResolution         0.00         000000         0         4         4         1.000000         0.000000           DriversDemandEngPercentToroup         -125.00%          0         8         8         1.000000         -125.00%           ActEngPrecentToroup         -125.00%          0         8         8         1.000000         -125.00%           EngSpeed         6651.50mm          54902         24         16         0.125000         0.000000           StradAtrasCharthingOverGentTorout         0         40         8         1.000000         0.000000                                                                                                    |    | En          | igstar termode         | 0.00         | start not i | requested |       | 0     | 48     | 4    | 1.000000   | 0.0000000      |

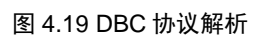

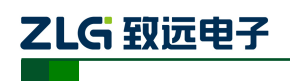

#### 4.2.6 总线利用率

点击 ■ BusFlow,可以打开总线利用率的界面。可以实时监测目前总线的利用率与帧流量。 可以调整刷新时间来调整显示速度。如图 4.20 所示。

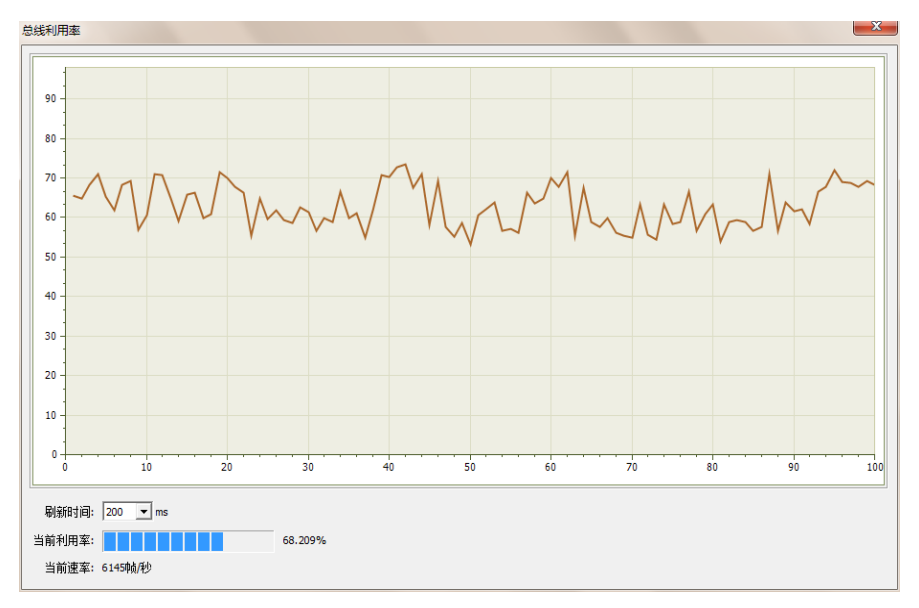

图 4.20 总线利用率

#### 4.2.7 错误信息显示

点击 强<sup>摧狭信息</sup>,打开错误信息显示界面,当对应 CAN 路发生错误时,则会打印出错误 信息(发送错误计数器与接收错误计数器值)、错误发生的时间。如图 4.21 所示。

| 错误信息   | J.                 |                                        |           |                             |                     |     |     | te de la companya de la companya de la companya de la companya de la companya de la companya de la companya de | × |
|--------|--------------------|----------------------------------------|-----------|-----------------------------|---------------------|-----|-----|----------------------------------------------------------------------------------------------------|---|
| - 设置 - |                    |                                        |           |                             |                     |     |     |                                                                                                    |   |
| 一行数    |                    | 滚动                                     |           |                             |                     |     |     |                                                                                                    |   |
| 8.1    | B                  | 22 2 2 2 2 2 2 2 2 2 2 2 2 2 2 2 2 2 2 | また対素 日山根本 |                             |                     |     |     |                                                                                                    |   |
| 取八     | 3E2/11/301: 100000 |                                        | 有宝列表 寻山报表 |                             |                     |     |     |                                                                                                    |   |
|        |                    |                                        |           |                             |                     |     |     |                                                                                                    |   |
| 序号     | 时间                 | 错误码                                    | 消极错误代码类型  | 消极错误属性                      | 消极错误段表示             | REC | TEC | 仲裁错误段表示                                                                                                    |   |
| 1991   | 23:43:51.000469    | 0x00000004:CAN控制器消极错误                  | 00:位错误    | 0:发送错误                      | 10001:活动错误标志        | 0   | 136 |                                                                                                    | _ |
| 1992   | 23:43:51.000469    | 0x00000010:CAN控制器总线错误                  | 00:位错误    | <ol> <li>2.发送错误</li> </ol>  | 10001:活动错误标志        | 0   | 136 |                                                                                                    |   |
| 1993   | 23:43:51.000469    | 0x00000002:CAN控制器错误报警                  | 00:位错误    | <ol> <li>2:发送错误</li> </ol>  | 00000               | 0   | 0   |                                                                                                    |   |
| 1994   | 23:43:51.000469    | 0x00000004:CAN控制器消极错误                  | 00:位错误    | <ol> <li>2:发送错误</li> </ol>  | 00011:帧开始           | 0   | 136 |                                                                                                    |   |
| 1995   | 23:43:51.000469    | 0x00000010:CAN控制器总线错误                  | 00:位错误    | <ol> <li>2:发送错误</li> </ol>  | 00011:帧开始           | 0   | 112 |                                                                                                    |   |
| 1996   | 23:43:51.000469    | 0x00000020:总线关闭错误                      | 00:位错误    | <ol> <li>2:发送错误</li> </ol>  | 00000               | 0   | 0   |                                                                                                    |   |
| 1997   | 23:43:51.000469    | 0x00000010:CAN控制器总线错误                  | 00:位错误    | <ol> <li>2.发送错误</li> </ol>  | 00011:帧开始           | 0   | 127 |                                                                                                    |   |
| 1998   | 23:43:51.000469    | 0x00000010:CAN控制器总线错误                  | 00:位错误    | <ol> <li>2. 发送错误</li> </ol> | 00011:帧开始           | 0   | 240 |                                                                                                    |   |
| 1999   | 23:43:51.000469    | 0x00000010:CAN控制器总线错误                  | 00:位错误    | <ol> <li>2.发送错误</li> </ol>  | 00011:帧开始           | 0   | 232 |                                                                                                    |   |
| 2000   | 23:43:51.000469    | 0x00000010:CAN控制器总线错误                  | 00:位错误    | <ol> <li>2.发送错误</li> </ol>  | 00011:帕开始           | 0   | 224 |                                                                                                    |   |
| 2001   | 23:43:51.000469    | 0x00000010:CAN控制器总线错误                  | 00:位错误    | <ol> <li>2:发送错误</li> </ol>  | 00011:帕开始           | 0   | 216 |                                                                                                    |   |
| 2002   | 23:43:51.000469    | 0x00000010:CAN控制器总线错误                  | 00:位错误    | <ol> <li>2:发送错误</li> </ol>  | 00011:帧开始           | 0   | 208 |                                                                                                    |   |
| 2003   | 23:43:51.000469    | 0x00000010:CAN控制器总线错误                  | 00:位错误    | <ol> <li>2:发送错误</li> </ol>  | 00011:帧开始           | 0   | 200 |                                                                                                    |   |
| 2004   | 23:43:51.000469    | 0x00000010:CAN控制器总线错误                  | 00:位错误    | <ol> <li>2.发送错误</li> </ol>  | 00011:帧开始           | 0   | 184 |                                                                                                    |   |
| 2005   | 23:43:51.000469    | 0x00000010:CAN控制器总线错误                  | 00:位错误    | <ol> <li>2.发送错误</li> </ol>  | 00011:帧开始           | 0   | 176 |                                                                                                    |   |
| 2006   | 23:43:51.000469    | 0x00000010:CAN控制器总线错误                  | 00:位错误    | <ol> <li>2.发送错误</li> </ol>  | 00011:帧开始           | 0   | 168 |                                                                                                    |   |
| 2007   | 23:43:51.000469    | 0x00000010:CAN控制器总线错误                  | 00:位错误    | <ol> <li>2.发送错误</li> </ol>  | 00011:帧开始           | 0   | 160 |                                                                                                    |   |
| 2008   | 23:43:51.000469    | 0x00000002:CAN控制器错误报警                  | 00:位错误    | <ol> <li>2:发送错误</li> </ol>  | 00000               | 0   | 0   |                                                                                                    |   |
| 2009   | 23:43:51.000469    | 0x00000004:CAN控制器消极错误                  | 00:位错误    | <ol> <li>2:发送错误</li> </ol>  | 10001:活动错误标志        | 0   | 136 |                                                                                                    |   |
| 2010   | 23:43:51.000469    | 0x00000010:CAN控制器总线错误                  | 00:位错误    | <ol> <li>2:发送错误</li> </ol>  | 10001:活动错误标志        | 0   | 136 |                                                                                                    |   |
| 2011   | 23:43:51.000469    | 0x00000002:CAN控制器错误报警                  | 00:位错误    | <ol> <li>2:发送错误</li> </ol>  | 00000               | 0   | 0   |                                                                                                    |   |
| 2012   | 23:43:51.000469    | 0x00000004:CAN控制器消极错误                  | 00:位错误    | <ol> <li>2:发送错误</li> </ol>  | 00011:帧开始           | 0   | 120 |                                                                                                    |   |
| 2013   | 23:43:51.000469    | 0x00000010:CAN控制器总线错误                  | 00:位错误    | <ol> <li>2.发送错误</li> </ol>  | 00011:帧开始           | 0   | 96  |                                                                                                    |   |
| 2014   | 23:43:51.000469    | 0x00000020:总线关闭错误                      | 00:位错误    | <ol> <li>2.发送错误</li> </ol>  | 00000               | 0   | 0   |                                                                                                    |   |
| 2015   | 23:43:51.000469    | 0x00000010:CAN控制器总线错误                  | 00:位错误    | <ol> <li>2:发送错误</li> </ol>  | 00011:帧开始           | 0   | 127 |                                                                                                    |   |
| 2016   | 23:43:51.000469    | 0x00000010:CAN控制器总线错误                  | 00:位错误    | <ol> <li>2:发送错误</li> </ol>  | 00011:帧开始           | 0   | 240 |                                                                                                    |   |
| 2017   | 23:43:51.000469    | 0x00000010:CAN控制器总线错误                  | 00:位错误    | <ol> <li>2:发送错误</li> </ol>  | 00011:帧开始           | 0   | 232 |                                                                                                    |   |
| 2018   | 23:43:51.000469    | 0x00000010:CAN控制器总线错误                  | 00:位错误    | <ol> <li>2:发送错误</li> </ol>  | 00011:帧开始           | 0   | 216 |                                                                                                    |   |
| 2019   | 23:43:51.000469    | 0x00000010:CAN控制器总线错误                  | 00:位错误    | <ol> <li>2.发送错误</li> </ol>  | 00011:帧开始           | 0   | 208 |                                                                                                    |   |
| 2020   | 23:43:51.000469    | 0x00000010:CAN控制器总线错误                  | 00:位错误    | <ol> <li>2.发送错误</li> </ol>  | 00011:帧开始           | 0   | 192 |                                                                                                    |   |
| 2021   | 23:43:51.000469    | 0x00000010:CAN控制器总线错误                  | 00:位错误    | <ol> <li>2. 发送错误</li> </ol> | 00011:帧开始           | 0   | 184 |                                                                                                    |   |
| 2022   | 23:43:51.000469    | 0x00000010:CAN控制器总线错误                  | 00:位错误    | <ol> <li>2. 发送错误</li> </ol> | 00011:帧开始           | 0   | 176 |                                                                                                    |   |
| 2023   | 23:43:51.000469    | 0x00000010:CAN控制器总线错误                  | 00:位错误    | <ol> <li>2:发送错误</li> </ol>  | 00011:帧开始           | 0   | 168 |                                                                                                    |   |
| 2024   | 23:43:51.000576    | 0x00000004:CAN控制器消极错误                  | 00:位错误    | <ol> <li>2:发送错误</li> </ol>  | 0 0 1 1 0:ID20-ID18 | 0   | 127 |                                                                                                    |   |
|        |                    | 12.0344111000000                       |           |                             |                     |     |     |                                                                                                    |   |

图 4.21 错误信息

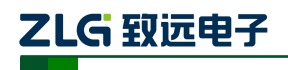

# 5. 接口库函数使用方法

高效易用的二次开发函数,可支持各类开发环境,如 VC, C#, Labview 等。

#### 5.1 在 windows 下调用动态库的方法

首先,把库函数文件都放在工作目录下。库函数文件总共有三个文件:ControlCAN.h、ControlCAN.lib、ControlCAN.dll和一个文件夹 kerneldlls。

#### 5.1.1 VC 调用动态库的方法

- (1) 在扩展名为.CPP 的文件中包含 ControlCAN.h 头文件。如: #include "ControlCAN.h"
- (2) 在工程的连接器设置中连接到 ControlCAN.lib 文件。
   如: 在 VC7 环境下,在项目属性页里的配置属性→连接器→输入→附加依赖项中
   添加 ControlCAN.lib

#### 5.1.2 VB 调用动态库的方法

通过以下方法进行声明后就可以调用了。

语法:

[Public | Private] Declare Function name Lib "libname" [Alias "aliasname"] [([arglist])] [As type]

Declare 语句的语法包含下面部分:

Public (可选)

用于声明在所有模块中的所有过程都可以使用的函数。

**Private**(可选)

用于声明只能在包含该声明的模块中使用的函数。

Name (必选)

任何合法的函数名。动态链接库的入口处(entry points)区分大小写。

Libname (必选)

包含所声明的函数动态链接库名或代码资源名。

Alias (可选)

表示将被调用的函数在动态链接库 (DLL) 中还有另外的名称。当外部函数名与某个函数重名时,就可以使用这个参数。当动态链接库的函数与同一范围内的公用变量、常数或任何其它过程的名称相同时,也可以使用 Alias。如果该动态链接库函数中的某个字符不符合动态链接库的命名约定时,也可以使用 Alias。

Aliasname (可选)

动态链接库。如果首字符不是数字符号 (#),则 aliasname 是动态链接库中该函数入口 处的名称。如果首字符是 (#),则随后的字符必须指定该函数入口处的顺序号。

**Arglist**(可选)

代表调用该函数时需要传递参数的变量表。

Type (可选)

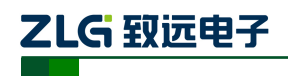

Function 返回值的数据类型;可以是 Byte、Boolean、Integer、Long、Currency、Single、Double、Decimal(目前尚不支持)、Date、String(只支持变长)或 Variant,用户定义 类型,或对象类型。

arglist 参数的语法如下:

[Optional] [ByVal | ByRef] [ParamArray] varname[()] [As type]

部分描述:

**Optional**(可选)

表示参数不是必需的。如果使用该选项,则 arglist 中的后续参数都必需是可选的,而 且必须都使用 Optional 关键字声明。如果使用了 ParamArray,则任何参数都不能使 用 Optional。

ByVal (可选)

表示该参数按值传递。

ByRef (可选)

表示该参数按地址传递。

例如:

Public Declare Function VCI\_OpenDevice Lib "ControlCAN" (ByVal devicetype As Long, ByVal deviceind As Long, ByVal reserved As Long) As Long

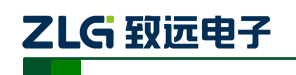

### 5.2 接口库函数使用流程

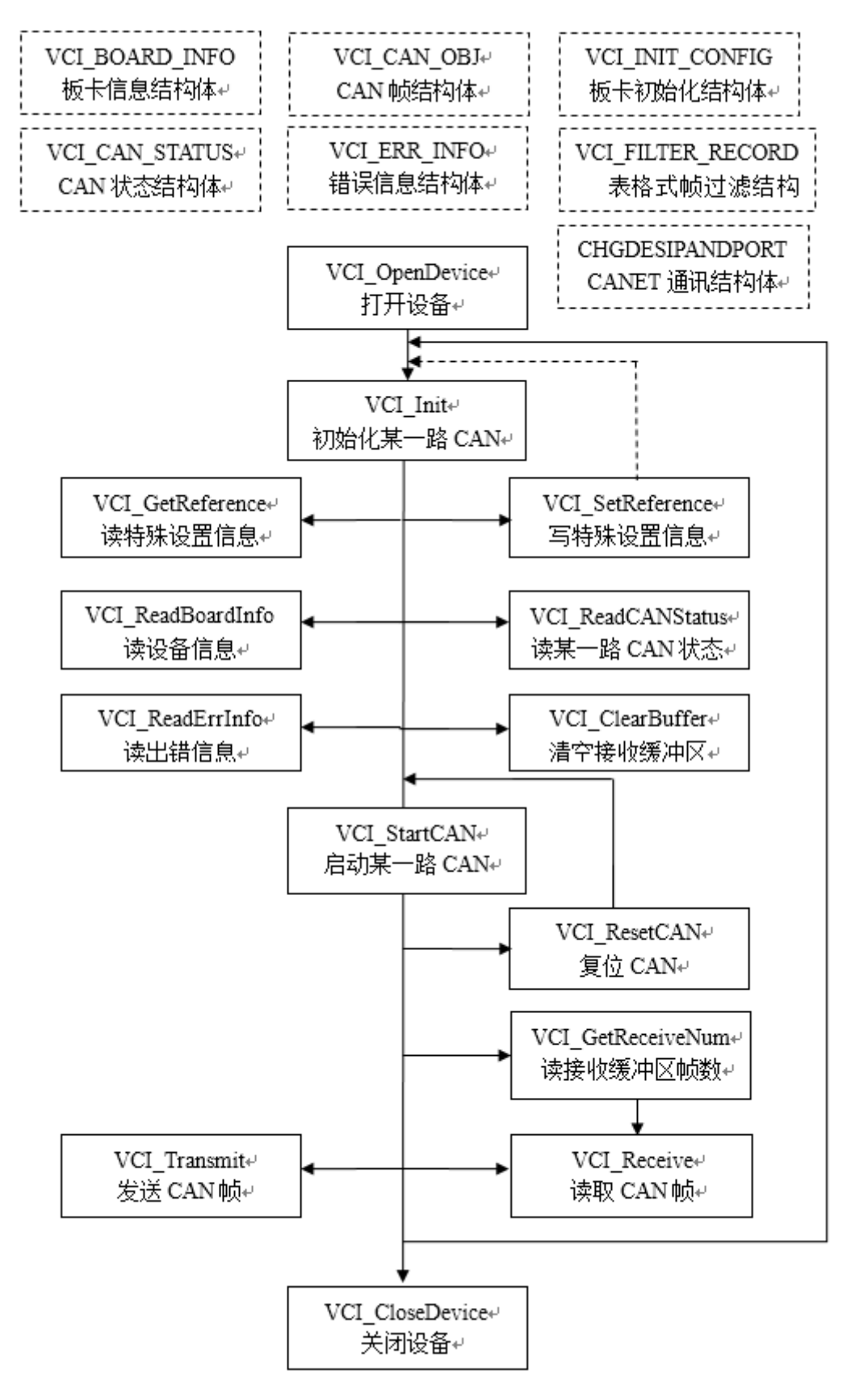

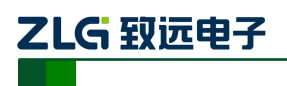

# 6. 电气特性

除非特别说明,下表所列参数是指 Tamb=25℃时的值。如表 6.1 所示。

#### 表 6.1 电气特性

| 参数名称 | 典型值                | 备注 |
|------|--------------------|----|
| 电源电压 | 3.3V               |    |
| 工作电流 | 200 mA(+3.3V 供电电压) |    |
| 静电等级 | 4KV(接触)/8KV(空气)    |    |
| 温度范围 | -40~+85℃           |    |

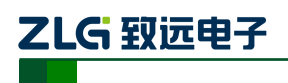

# 7. 结构尺寸

板卡尺寸: 30mm (宽) × 50.95mm (长) × 7.35mm (高)。详细尺寸见下图: 单位: mm (毫米)

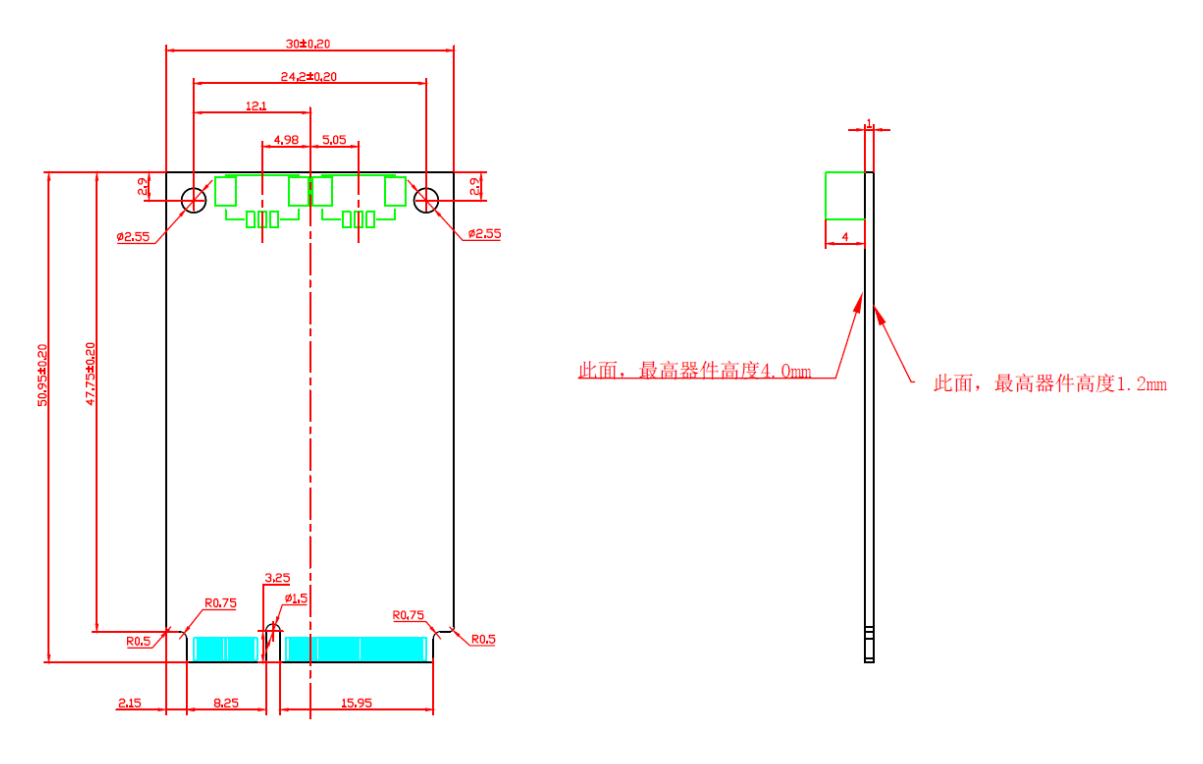

图 7.1 结构尺寸

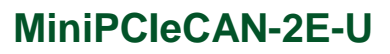

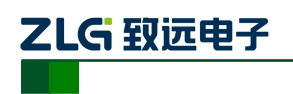

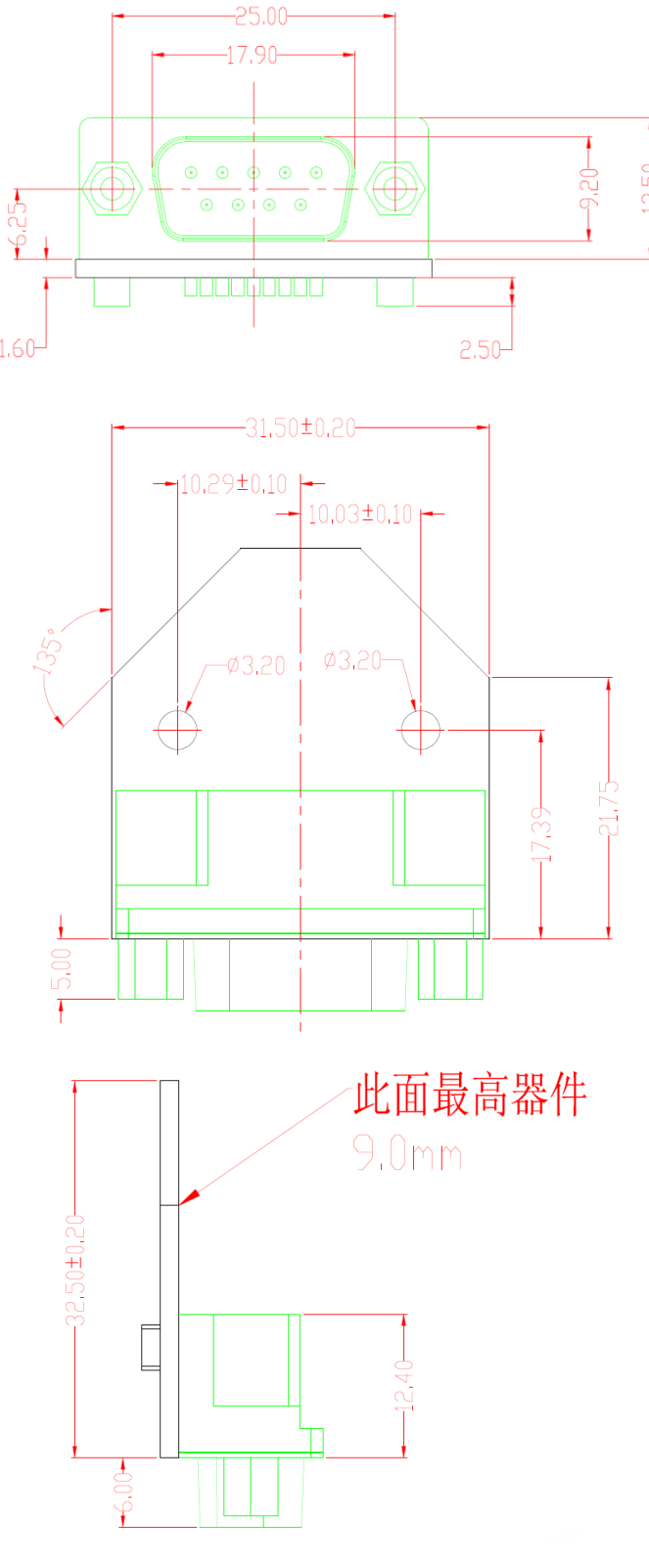

图 7.2 PACK 板子尺寸

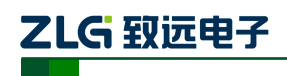

# 8. 检查和维护

MiniPCIe 接口 CAN 卡的主要电气部件都是半导体元件,尽管它有很长的寿命,但在不 正确环境下也可能加速老化。应该进行定期检查,以保证保持所要求的条件。推荐每6月到 一年,至少检查一次。在不利的环境条件下,应该进行更频繁的检查。

如果在维护过程中遇到问题,请阅读表 8.1 的内容,以便找到问题的可能的原因。如果仍无法解决问题,请联系广州致远电子有限公司。

| 序号 | 项目    | 检查                                 | 标准                        | 行动                                    |
|----|-------|------------------------------------|---------------------------|---------------------------------------|
| 1  | 电源供应  | 在电源供应端<br>检查电压波动                   | MiniPCIe 电源+3.3V DC       | 使用电压表检查<br>供电电压。                      |
| 2  | 周围环境  | 检查周围环境<br>温度(包括封<br>闭环境的内部<br>温度)  | -40 °C ~ +85 °C           | 使用温度计检查<br>温度并确保环境<br>温度保持在允许<br>的范围内 |
|    |       | 检查环境湿度<br>(包括封闭环<br>境的内部湿<br>度)    | 没有空调时相对湿度必须在<br>10% ~ 90% | 使用湿度计检查<br>湿度并确保环境<br>湿度保持在允许<br>范围内  |
|    |       | 检查灰尘、粉<br>末、盐、金属<br>屑的积累           | 没有积累                      | 清洁并保护设备                               |
|    |       | 检查水、油或<br>化学喷雾碰撞<br>到设备            | 没有喷雾碰到设备                  | 如果需要清洁保<br>护设备                        |
|    |       | 检查在设备区<br>域中易腐蚀或<br>易燃气体           | 没有易腐蚀或易燃气体                | 通过闻或使用一<br>个传感器检查                     |
|    |       | 检查震动和冲<br>击水平                      | 震动和冲击在规定范围内               | 如果需要安装衬<br>垫或其它减震装<br>置               |
|    |       | 检查设备附近<br>的噪声源                     | 没有重要噪声信号源                 | 隔离设备和噪声<br>源或保护设备                     |
| 3  | 安装和接线 | 检查每个单元<br>的连接并已经<br>与下一个单元<br>安全锁定 | 没有松动                      | 把连接器完全压<br>到一起和用滑块<br>把它们锁住           |

表 8.1 检查与维护

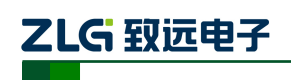

| 序号 | 项目    | 检查                      | 标准          | 行动                      |
|----|-------|-------------------------|-------------|-------------------------|
| 3  | 安装和接线 | 检查电缆连接<br>器完全插入和<br>锁住  | 没有松动        | 纠正任何不正确<br>安装连接器        |
|    |       | 检查外部接线<br>中是否有松动<br>螺丝钉 | 没有松动        | 用螺丝起子拧紧<br>螺丝钉          |
|    |       | 检查外部接线<br>中的压接连接<br>器   | 在连接器间有足够的空间 | 肉眼检查如果有<br>必要则调节        |
|    |       | 检查外部线电<br>缆的损坏          | 没有损坏        | 肉眼检查和如果<br>有必须则替换电<br>缆 |

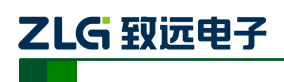

# 9. 免责声明

广州致远电子有限公司隶属于广州立功科技股份有限公司。本着为用户提供更好服务的 原则,广州致远电子有限公司(下称"致远电子")在本手册中将尽可能地为用户呈现详实、 准确的产品信息。但介于本手册的内容具有一定的时效性,致远电子不能完全保证该文档在 任何时段的时效性与适用性。致远电子有权在没有通知的情况下对本手册上的内容进行更 新,恕不另行通知。为了得到最新版本的信息,请尊敬的用户定时访问致远电子官方网站或 者与致远电子工作人员联系。感谢您的包容与支持!

| 亡口 |                 | 晶振频率=36MHz     |  |  |  |  |
|----|-----------------|----------------|--|--|--|--|
| 序专 | Baudrate (Kbps) | 自定义波特率寄存器(位定时) |  |  |  |  |
| 1  | 5               | 0x003AC1C1     |  |  |  |  |
| 2  | 10*             | 0x003AC0E0     |  |  |  |  |
| 3  | 20*             | 0x004DC059     |  |  |  |  |
| 4  | 40              | 0x004DC02C     |  |  |  |  |
| 5  | 50*             | 0x003AC02C     |  |  |  |  |
| 6  | 80              | 0x003AC01B     |  |  |  |  |
| 7  | 100*            | 0x004DC011     |  |  |  |  |
| 8  | 125*            | 0x003AC011     |  |  |  |  |
| 9  | 200             | 0x004DC008     |  |  |  |  |
| 10 | 250*            | 0x003AC008     |  |  |  |  |
| 11 | 400             | 0x0039C005     |  |  |  |  |
| 12 | 500*            | 0x003CC003     |  |  |  |  |
| 13 | 666             | 0x003CC002     |  |  |  |  |
| 14 | 800*            | 0x0039C002     |  |  |  |  |
| 15 | 1000*           | 0x003CC001     |  |  |  |  |

# 附录A ARM 标准波特率

注:带\*号的是 CIA 协会推荐的波特率。